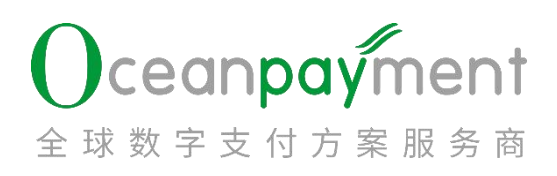

# OPASST 平台操作手册

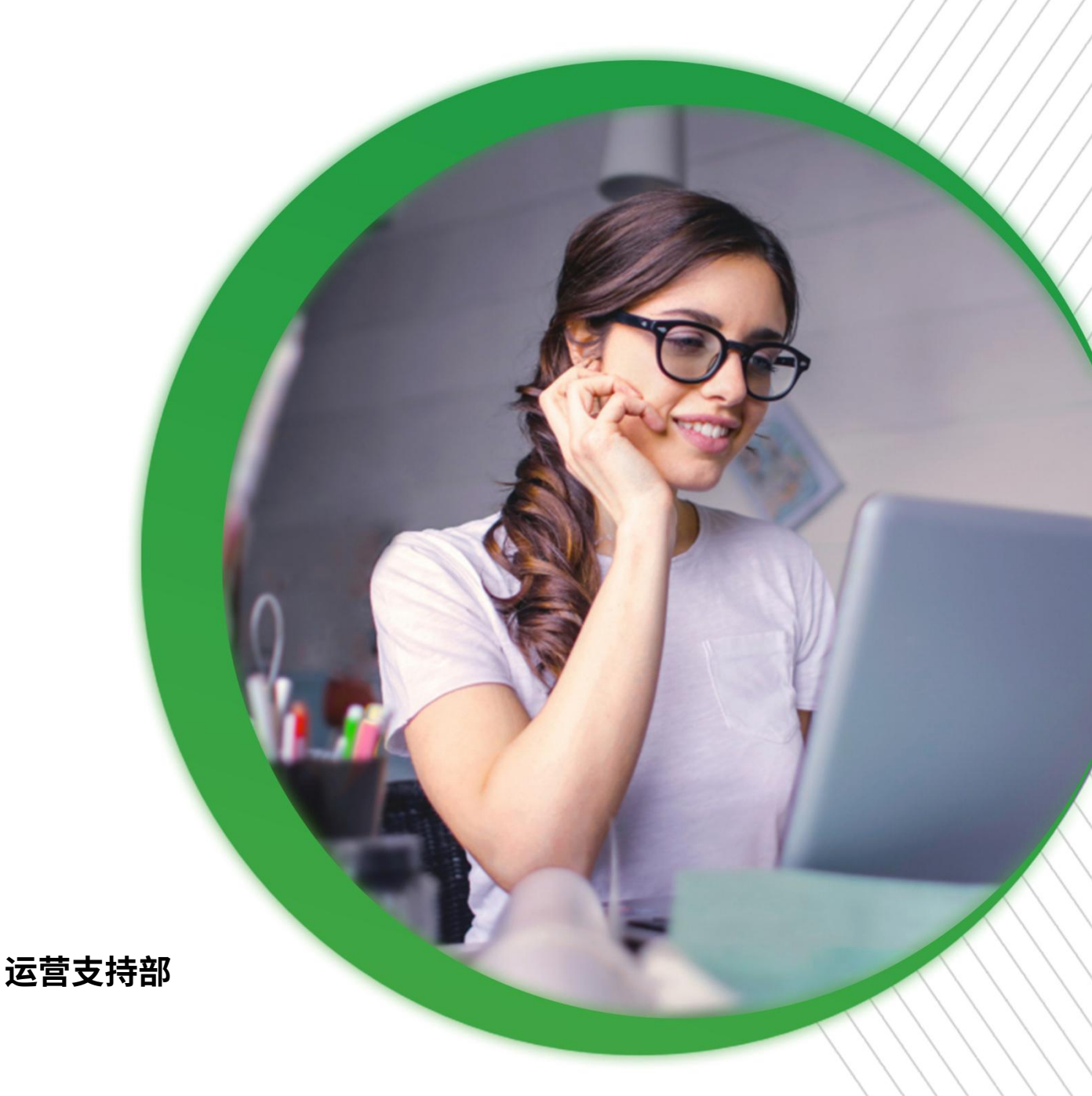

## 

|               | 目录                                                                                                    |                                                                                                    |       |
|---------------|----------------------------------------------------------------------------------------------------|----------------------------------------------------------------------------------------------------|-------|
| 常规提现操作指引      |                                                                                                    |                                                                                                    |       |
| 一、首页界面说明      | <u>v</u>                                                                                                    |                                                                                                    |       |
| 二、OPASST 金额详情 | i de la companya de la companya de |                                                                                                    | 6     |
| 二 答理想现账点      |                                                                                                    |                                                                                                    |       |
| 二、官理捉现赋尸      | 0                                                                                                    |                                                                                                    |       |
| 四、提现操作        | j.                                                                                                    |                                                                                                    |       |
| 五、OPASST 报表   | <u>è</u>                                                                                                    |                                                                                                    |       |
| 1、 资金表        |                                                                                                    |                                                                                                    | V     |
| 2、 提现表        | <u> </u>                                                                                                    | Š                                                                                                    |       |
| 六、自动提现设置      | à kr <sup>on</sup>                                                                                                    | and the second second s | off   |
|               | -0 <sup>0</sup> 0                                                                                                    | O'es                                                                                                    | 0     |
| 1、            | 0 <sup>°</sup>                                                                                                    | ~~~~~~~~~~~~~~~~~~~~~~~~~~~~~~~~~~~~~~~                                                                                                    |       |
| 2、 自动提现配置信息   | . S                                                                                                    |                                                                                                    |       |
| 资金代付操作指引      | £                                                                                                    |                                                                                                    | - Sei |
| 一、 代付账户管理     |                                                                                                    | <u> </u>                                                                                                    |       |
| 二、 发起资金代付     |                                                                                                    | رور                                                                                                    |       |
| 二 确认扣款        |                                                                                                    |                                                                                                    |       |
|               | J. S. S. S. S. S. S. S. S. S. S. S. S. S.                                                                                                    | S.                                                                                                    | V     |
| 四、确认于续费&汇率信息… | <u>O</u> f                                                                                                    | Ť.                                                                                                    |       |
| 五、代付申请成功      | ~~~~~~~~~~~~~~~~~~~~~~~~~~~~~~~~~~~~~~~                                                                                                    |                                                                                                    |       |
| 六、失败退回再次申请    |                                                                                                    | S^                                                                                                    | O°    |
|               |                                                                                                    |                                                                                                    |       |
|               |                                                                                                    |                                                                                                    |       |

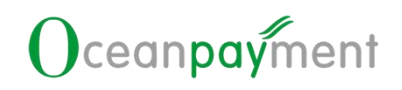

### 常规提现操作指引

首页界面说明 Oceanpayment 账户后台, 点右上角"ODPM"进入 OPASST 平台系统 > C 白 つ・☆ https://accounts.oceanpayment.com/service/admin/index Q 🔅 🏠 回山 Oceanpayment 下午好,久坐不益,站起来活动活动身子 帮助中 ? 金额 金额及交易笔数 🕢 本月 金额 昨天 \$16,174.79 \$200.08 \$101.56 51% 640%t 94%1

> OPASST 首页界面: 左边仅展示前三个账单币种金额与退回再提现的金额 情况,右边是提现等操作的实时消息记录展示

#### ▶ 金额说明:

(1) 可提现金额:可发起提现的金额

(2)冻结金额:由于合规等原因需暂时冻结在 OPASST 平台账户的金额,不可发起提现;

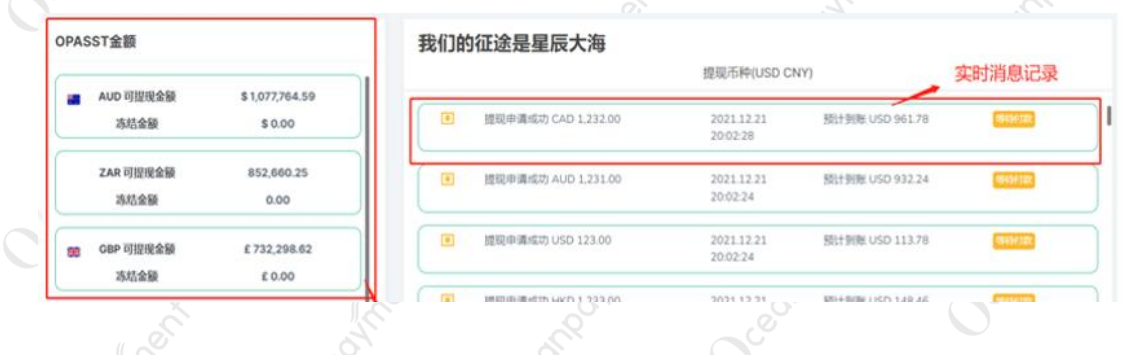

- ▶ 再提现操作:
  - (1) 失败退回金额:发起了提现申请,但出款失败被银行退回的金额;
  - (2) 点下方"再次提现"可对这些退回金额发起再次提现申请

| OPASST金额             |                      | Tes | t账户               | 提现币种(CNY   | )               |      |
|----------------------|----------------------|-----|-------------------|------------|-----------------|------|
| CNY 可提现金额<br>冻结金额    | ¥ 9,542.48<br>¥ 0.00 |     | 提现申请成功 CNY 121.00 | 2021.12.23 | 预计到账 CNY 101.96 | 等待付款 |
| <b>失败退回金额</b><br>再次提 | CNY 1,231.32         |     |                   | 18:20:34   |                 |      |

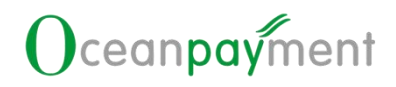

#### 二、OPASST 金额详情

- ▶ 进入 OPASST 金额详情菜单,可查看平台内**所有**账单币种的资金展示
  - (1) 账户总金额: 可提现金额+冻结金额

| T金额词 | ¥情  |     |     |         |       |         |      |       |
|------|-----|-----|-----|---------|-------|---------|------|-------|
| (    | 人民币 | CNY | 息金额 | -272.70 | 可提现金额 | -272.70 | 冻结金额 | 0.00  |
| (    | 美元  | USD | 总金额 | 0.08    | 可提现金额 | 0.08    | 冻结金额 | 0.00  |
| (    | 欧元  | EUR | 总金额 | 0.19    | 可提现金额 | 0.19    | 冻结金额 | 0.00  |
| (    | 英镑  | GBP | 总金额 | 67.98   | 可提现金额 | 0.98    | 冻结金额 | 67.00 |
| (    | 日元  | JPY | 总金额 | 10.00   | 可提现金额 | 10.00   | 冻结金额 | 0.00  |

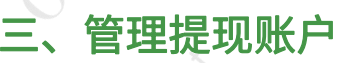

- ▶ 进入管理提现账户菜单,可管理需提现的银行账户信息,每个提现币种都 可维护管理多个银行账户;
- > 选择增加提现账户类型(人民币或外币)

|    | 请选择提现账户类型 | × |
|----|-----------|---|
|    | • 人民币     |   |
| 14 | 取消 确定     | t |

- > 选择账户类型: 公司账户或个人账户, 填写对应的信息后提交
  - 注:附件资料上传银行账户证明材料(例:开户许可证、电子回单、对账 单、印鉴卡、银行流水单)
- 提交后, Oceanpayment 合规部门会进行银行账户审核, 可在系统中查看审 核状态
  - (1) CNY 币种: 状态为"正常"(无需备案)即表示此银行账户可用
    - (2) 外币:状态为"正常"且备案状态为"已备案",表示银行账户可用

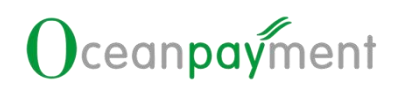

#### (3) 对可使用的账户可进行修改、删除或设置为默认账户

| CPASST | 金额详情 OPASST | 报表 > 管理提现 | J账户 立即提现 |              |           |             |        | ₿<br>Ģ | 25   | 6    | 中文 🗸 | . 0    |
|--------|-------------|-----------|----------|--------------|-----------|-------------|--------|--------|------|------|------|--------|
| 提现账户   |             |           |          |              |           |             |        |        |      |      |      | 增加提现账户 |
| 状态     | 是否备案        | 提现币种      | 账户类型     | 银行账号         | 银行名称      | 银行开户名称      | 是否默认账户 |        |      | 操    | 作    |        |
| 审核中    | 无需备案        | CNY       | 公司账户     | 456123789    | rtst      | testonetewo |        |        |      |      |      |        |
| 审核中    | 未备窯         | USD       | 公司账户     | test         | caroltest | testonetest |        |        |      |      |      |        |
| 审核中    | 未备案         | USD       | 公司账户     | 123          | 123       | 111         |        |        |      |      |      |        |
| 审核中    | 无需备案        | CNY       | 公司账户     | testw34er11  | 123123    | 1123123     |        |        |      |      |      |        |
| 正常     | 无需备室        | CNY       | 公司账户     | test         | test      | test        | 默认账户   |        |      | 修订   | ×    |        |
| 正常     | 已备案         | JPY       | 公司账户     | 111111211111 | 中信银行      | 一二三四六八      |        |        | (83  | 2 删除 | 设为默问 | ۸.     |
| 正常     | 已备案         | GBP       | 公司账户     | 999          | 中信银行      | 三四八九千       |        |        | 1887 | 文 删除 | 设为默  | λ.     |
|        |             |           |          |              |           |             |        |        |      |      |      |        |

- 四、提现操作
- 点"立即提现",可单个或多个账单币种同时填写发起提现申请,在提现账户进行切换其它银行账号及对应的提现币种变更

| 🚍 提现银行: test                  | ▲ 开户名: test                                                           |        |
|-------------------------------|-----------------------------------------------------------------------|--------|
| C 提现账户: test                  | EG 提现币种: CNY                                                          | 140105 |
| 选择其他银行账户 >                    | → 如需使用其它提现币种或银行账号可点开更改                                                |        |
| 提现金额                          |                                                                       |        |
|                               | 分别输入某个币种或多个币种或                                                        |        |
| 请输入提现金额                       | 9710种提现金额,需低于石塔避险额: EUR 0.19<br>的可提现金额                                |        |
|                               |                                                                       |        |
| 请输入提现金额                       | 可提现金额: GBP 0.98                                                       |        |
| 请输入提现金额<br>请输入提现金额            | 可提现金额:GBP 0.98           可提现金额:CNY -272.70                            |        |
| 请输入提现金额<br>请输入提现金额<br>请输入提现金额 | 可提现金额:GBP 0.98           可提现金额:CNY - 272.70           可提现金额:JPY 10.00 |        |

▶ 填写完成,点"提交申请",至提现确认页面,可查看参考汇率与手续费:

(1)勾选需继续提现操作数据前的方框,点"确定",则已勾选的金额提现申请发起成功

(2)如当前不想继续提现操作,则可点"取消",待后续重新再发起提现申请

|   |                              |                    | OPASSTS:          |
|---|------------------------------|--------------------|-------------------|
|   |                              | HPE: test          | 140105            |
|   | and getoptio→: test          | S ISSUIDAN: CIVY   |                   |
|   | 选择其他银行账户 🗸                   |                    |                   |
|   | 經現中通信意                       |                    |                   |
|   | 提取申请金额: 1.50 EUR             | 計单市种: EUR          | 参考IC本: 7.07045641 |
|   | 预计出版 10.53 CNY               | 费用小计: 0.01 EUR     | 费用减免: 0.00 EUR    |
|   | 提款费率 (CNY) 0.01 EUR          |                    |                   |
|   | <sub>朝后计</sub> : 0.01 EUR 若接 | 受汇率,则勾选对应方框        |                   |
|   |                              |                    |                   |
| ~ | 提现中语信息                       |                    |                   |
|   | 提现申请金额: 2.00 USD             | 账单币种: USD          | 参考汇本: 6.69527064  |
|   | 預计出款: 13.32 CNY              | 聂邢小计: 0.01 USD     | 要用减免: 0.00 USD    |
|   | 提款费率 (CNY) : 0.01 USD        |                    |                   |
|   | <u> </u>                     | J选多条申请,此处为合计预计出款金额 |                   |
| Å | 预计出款: 23.85 CNY              | 率以实际提交时为准          |                   |
|   | 以上に率仅供参考、以实际結算に率为准           | 1111/2020          | 若不想继续提现,          |
| _ |                              | 以上信息佣队,            | ■ ● 则点取消          |
|   |                              | 继续                 | ENCH CONTRACTOR   |
|   | 1.42                         |                    |                   |

五、OPASST 报表

#### 1、 资金表

- 查询 OPASST 平台所有的进出账明细,注资金显示是有按不同业务主体进行拆分显示(某币种商户操作了一笔提现申请,此页面会根据提现资金的交易主体属性进行拆分展示,合计数据是一致的)
- ▶ 动账金额:本次转入或转出的金额
- ▶ 可提现金额:当前动账金额变动后,OPASST账户可提现的金额
- ▶ 账户金额:可提现金额+冻结金额
- ▶ 币种余额:此币种当前的剩余金额合计

| 资金 提现               |        |        |            |           |          |           |           |
|---------------------|--------|--------|------------|-----------|----------|-----------|-----------|
| 动艇时间                | 目 开始时间 | - 结束时间 | 币种 请选择     |           |          |           |           |
|                     |        |        |            |           |          |           |           |
| 查询出 38 条符合          | 合条件数据  |        |            |           |          |           |           |
| ➡ 下载                |        |        |            |           |          |           |           |
| 动账时间                | 动账类型   | 资金类型   | 动账金额       | 可提现金额     | 冻结金额     | 账户金额      | 币种余额      |
| 2022-05-17 10:46:10 | 转出     | 提现     | GBP -26.66 | GBP 0.98  | GBP 0.00 | GBP 67.98 | GBP 67.98 |
| 2022-05-17 10:45:12 | 转出     | 提现     | USD 49.80  | USD 12.44 | USD 0.00 | USD 12.44 | USD 0.08  |
| 2022-05-17 10:45:12 | 转出     | 提现     | USD 121.51 | USD 12.44 | USD 0.00 | USD 12.44 | USD 0.08  |
| 2022-05-11 20:36:42 | 转入     | 取消     | GBP -26.66 | GBP 0.98  | GBP 0.00 | GBP 67.98 | GBP 67.98 |
| 2022-05-05 12:00:31 | 转出     | 提现     | GBP 19.92  | GBP 0.98  | GBP 0.00 | GBP 67.98 | GBP 67.98 |
| 2022-03-25 16:03:14 | 转入     | 交易划款   | JPY 10.00  | JPY 10.00 | JPY 0.00 | JPY 10.00 | JPY 10.00 |
| 2022-02-25 10:58:49 | 转入     | 交易划款   | EUR 0.09   | EUR -5.29 | EUR 0.00 | EUR -5.29 | EUR 0.19  |

#### www.oceanpayment.com

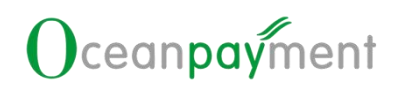

#### 2、 提现表

- ▶ 查询 OPASST 平台上提交的所有提现记录与费用情况,以及处理状态
- ▶ 提现时间: 商户在平台发起提现申请的时间
- ▶ 处理时间: Oceanpayment 财务付款完成,状态更新的时间

| <ul> <li>         ・</li> <li>         ・</li></ul> | 2 重重<br>9 条符合条件数<br>建现时间 如<br>2022-05 21<br>2022-05 21      | 据<br><b>1理时间   状</b><br>022-05   成 | 态损       | 现账户         |           |            |              |            |         |                       |          |          |           |      |
|----------------------------------------------------------------------------------------------------|-------------------------------------------------------------|------------------------------------|----------|-------------|-----------|------------|--------------|------------|---------|-----------------------|----------|----------|-----------|------|
| 直向出           正成           現地次         期           0         2           9         2                                                                                                    | 9 条符合条件数<br><b>建现时间                                    </b> | 据<br><b>上理时间 状</b><br>022-05 成     | 态 提      | 観账户         |           |            |              |            |         |                       |          |          |           |      |
| <b>野栽</b><br>現批次 割<br>9 2<br>9                                                                                                    | <b>建现时间 处</b><br>2022-05 21<br>2022-05 21                   | <b>上理时间 状</b><br>022-05 成          | 漆 擴      | 现账户         |           |            |              |            |         |                       |          |          |           |      |
| 现批次 集<br>0 2<br>9 2                                                                                                    | <b>提现时间 火</b><br>2022-05 21<br>2022-05 21                   | <b>上理时间 状</b><br>022-05 成          | 谂 提      | 现账户         |           |            |              |            |         |                       |          |          |           |      |
| 0 2<br>9 2                                                                                                    | 2022-05 21<br>2022-05 21                                    | 022-05 成                           |          |             | 提现申请      | 汇率         | 汇率时间         | 费用减免       | 费用小计    | 出款金額                  | 退回金额     | 开户银行     | 账单币种      | 付款   |
|                                                                                                    | 2022-05 20                                                  |                                    | 动 99     | 99          | GBP -26   | 1          | <i></i>      | 0.00       | 47.67   | GBP -7 <mark>4</mark> | a)       | 中信银行     | GBP       | HF   |
|                                                                                                    |                                                             | 022-05 成                           | 动 00     | 00          | USD 49.80 | 1          | 151          | 0.00       | 17.44   | USD 32.36             | -        | 中信银行     | USD       | HF   |
|                                                                                                    | 自动打                                                         | 是现                                 | 设置       |             |           |            |              |            |         |                       |          |          |           |      |
| J.ee                                                                                                    | 开启                                                          | 自动                                 | 提现       | ļ           |           |            |              |            |         |                       |          |          |           |      |
| OPA                                                                                                    | ASST                                                        | 首页i                                | 进入自      | ]动携         | 是现设       | <b>注置页</b> | 面<br>Ceoned  |            |         |                       |          |          |           |      |
| OPASST                                                                                                    | 金额详情                                                        | I OPA                              | ASST报表 > | 管理          | 提现账户      | 资金代付       | J× (         | 立即提现       | 1       | 发起资金代付                | Ð        |          |           |      |
| DACCTOS                                                                                                    |                                                             |                                    |          |             | 0.99      | alan20211  | 216+oc+1/83b |            |         |                       |          |          |           |      |
| ASSIme                                                                                                    |                                                             |                                    | -        | W HADDELSES | 28        | 提现币种(Al    | JD JPY EUR C | BP USD CNY | )       |                       |          |          |           |      |
| USD 🖬                                                                                                    | 可提现金额                                                       |                                    |          |             |           | 提现处理时交     | &: 工作日14:    | 00前的提现申    | 凊, 当天内出 | 账; 工作日14              | 1:00后的提现 | 伸请, T+1个 | 、工作日的12:0 | )0前出 |
| \$90,00<br>\$0.00                                                                                                    | 00,000.00                                                   |                                    |          |             |           | 提现处理中      | 1 提现失        | 败退款        | 审核失败    | (代付                   |          |          |           |      |
|                                                                                                    |                                                             |                                    |          |             |           |            |              |            |         |                       |          |          |           |      |
|                                                                                                    |                                                             |                                    |          |             |           |            |              |            |         |                       |          |          |           |      |

点击按钮开启自动提现,需将支持的五个币种均设置自动提现金额,如不 需要自动提现的币种则无需选择提现账户,需要提现的币种必须选择对应 的提现账户选择配置信息,点击确定按钮保存当前配置信息。

| 问: 星期-×  | + 4             | ▶ 唐远探周一到周五任意1-5个远视,系   | 统定时上午11点目动申请 |                  |           |  |
|----------|-----------------|------------------------|--------------|------------------|-----------|--|
| 現金額: 按小朝 | 提现阈值设定          | > 認可以傳說最小德現金較大于默       | い道 🛛         |                  |           |  |
| 現账户选择 忽迭 | 降的银行账户用于自动发起组现由 | 春、具体出款时间以实际为准。设置完成后第二个 | 个工作日生效。      |                  |           |  |
| 可提明      | 8余额币种/最小提现金额预设  |                        |              | 提取账户             |           |  |
| CNY      | 10000.00        | CNY                    | 开户名 CNY      | 提現账户 CNY         | 提现而种 CNY  |  |
| EUR      | 200.00          | (e) came zhzhz         | 开户名 ddd      | 提現账户 11232343534 | 提现市种 AUD  |  |
| GBP      | 200.00          | CAMP EUR               | 开户名 EUR      | 提現账户 EUR         | 提现/后种 EUR |  |
| JPY      | 200             | CAND CNY               | 开户名 CNY      | 鋰現账户 CNY         | 提现活种 CNY  |  |
| 116D     | 200.00          | CARD CNY               | 开户名 CNY      | 提現账户 CNY         | 提现市种 CNY  |  |

▶ 如需关闭自动提现点击按钮即可。

#### 2、 自动提现配置信息

- 提现时间可选择周一至周五且为多选选项。(暂无法区分节假日,如遇节 假日无法完成出款时会提前通知)
- 最小提现金额:(1)按小额提现阈值设定,当您的可提现余额大于小额提现阈值才会发起提现,可以避免产生小额手续费。(2)按最小提现金额设定(依据系统数据自动代入最新金额,该金额可以修改),当您的可提现余额大于最小提现金额就会发起提现,可能产生小额手续费,具体以发起提现时您的可提现余额为准。

(小额阈值及最小提现金额以合同签订信息为准)

自动提现账户选择:选择需要完成自动提现入账的账户,点击最终确认, 设置完毕后第二个工作日生效。请提前做好安排。

| 提现时间:   | 星期五 ×             | ▶ 请      | 选择周一到周五任意1-5个选项,系统定时上午11点自动申请 |
|---------|-------------------|----------|-------------------------------|
| 最小提现金额: | 按最小提现金额设定         | ~        | 您可以修改最小提现金额大于默认值 🛛            |
| 自动提现账户选 | 择 您选择的银行账户用于自动发起提 | 现申请,具体出款 | 时间以实际为准,设置完成后第二个工作日生效。        |

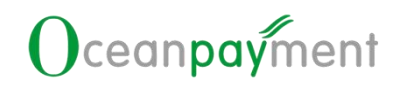

### 资金代付操作指引

|                        | ۱۲ مربع<br>مرب                      |                               |                      |                                        |                                 |                     | Cleon                       |                       |  |  |  |
|------------------------|-------------------------------------|-------------------------------|----------------------|----------------------------------------|---------------------------------|---------------------|-----------------------------|-----------------------|--|--|--|
| 午好,美好的一天开始了!           |                                     |                               |                      |                                        |                                 |                     |                             | Ç [] () +☆× [] admin0 |  |  |  |
| PASST OPASST∰          | 新準備 OPASST                          | 線表 · 管理推測版户 (単全代化 -<br>資金代付合) |                      | )                                      |                                 |                     |                             |                       |  |  |  |
| (版户<br>1 公司版户          |                                     | 40.936,回答:                    | <u>.</u>             |                                        |                                 |                     |                             |                       |  |  |  |
| 付款币种 USD               |                                     |                               | 费行驶户 123             |                                        |                                 | (t)                 | け無変                         |                       |  |  |  |
| 截行名称 1234123-<br>状态 正常 | 11234                               |                               | 开户组称 123<br>是否督室 未能室 |                                        |                                 |                     |                             |                       |  |  |  |
|                        |                                     |                               |                      |                                        |                                 |                     |                             |                       |  |  |  |
| 增代付账户                  |                                     |                               | 代付账户提交审核预计1~2个       | 工作日会完成,请及时查                            | 收审核结果信息,如即                      | 東未通过                | 请重新提交。                      |                       |  |  |  |
|                        |                                     |                               |                      | 账户类型 公言                                |                                 |                     |                             |                       |  |  |  |
| * 付款币种:                | 请选择付款币制                             | <b>4</b> 0                    |                      |                                        | 银行预留手机号:                        | 请输入特                | 银行预留手机号                     |                       |  |  |  |
| * 收款方开户名:              | 请输入收款方3                             | 护名                            |                      |                                        | 银行所在国家区域:                       | 请选择                 | 释银行所在国家区域                   |                       |  |  |  |
| 收款方银行账号:               | 请输入收款方法                             | 具行账号                          |                      |                                        | *银行所在省:                         | 请在此3                | 处输入正确的值,例如香港                |                       |  |  |  |
| 收款方国家区域:               | : 调选择收款方国家区域                        |                               |                      |                                        | *银行所在市:                         | 请输入的                | 银行所在市                       |                       |  |  |  |
| * 收款方汇入省:              | 数方汇入省: 请输入请在此处输入正确的值,例如香港           |                               |                      |                                        | * 收款方汇入市:                       | 请输入4                | 收款方汇入市                      |                       |  |  |  |
| *银行支行:                 | * 银行支行: 请输入银行支行                     |                               |                      |                                        | • 收款方开户银行:                      | 请输入中                | 收款方开户银行                     |                       |  |  |  |
| *银行地址:                 | <ul> <li>● 標行地址: 清输入银行地址</li> </ul> |                               |                      |                                        | * 邮编:                           | 请输入的                | 影编                          |                       |  |  |  |
| *证件类型:                 | 请选择证件类                              | 2                             |                      |                                        | * 证件号:                          | 请输入中                | 收款方证件号                      |                       |  |  |  |
| * 收款方地址:               | 请输入收款方均                             | it di                         |                      |                                        | BANK CODE:                      | 请输入[                | 海输入BANK CODE                |                       |  |  |  |
| * SWIFT CODE:          | 请输入SWIFT                            | CODE                          |                      |                                        | IBAN Number:                    | 请输入I                | IBAN Number                 |                       |  |  |  |
| BRANCH CODE:           | 请输入BRANC                            | H CODE                        |                      |                                        | BSB Number:                     | 请输入E                | BSB Number                  |                       |  |  |  |
| ABA Number:            | 请输入ABA N                            | umber                         |                      |                                        |                                 |                     |                             |                       |  |  |  |
| 增加提现                   | 账户                                  |                               | *时件 L Browse         | 开户许可证、电子回单。<br>账户提交审核预计1-24<br>账户类型 公司 | 対账单、印鉴卡(外<br>工作日会完成,请<br>账户 个人员 | ▶币需量;<br>取时查<br>账户▼ | 示话种)<br>政审核结果信息,如果未通过请重新提交, |                       |  |  |  |
|                        | *提现币种                               | CNY                           |                      |                                        | *银行预留手                          | 机号                  | 请输入银行预留手机号                  |                       |  |  |  |
| * IĮ                   | 故款方开户名                              | 请输入收散方开户名                     |                      |                                        | *银行所在国家                         | 区域                  | 请选择银行所在国家区域                 |                       |  |  |  |
| * 收ā                   | 妨银行账号                               | 请输入收款方银行账号                    |                      |                                        | *银行所                            | 征省                  | 请在此处输入正确的值,例如香港             |                       |  |  |  |
| 3                      | 收款方国家                               | 識過爭收款方国家                      |                      |                                        | *银行所                            | 在市                  | 谢翰入银行所在市                    |                       |  |  |  |
| - 1                    | 如款方汇入省                              | 请在此处输入正确的值,例如香港               |                      |                                        | * 银行                            | 支行                  | 请输入银行支行                     |                       |  |  |  |
| - 1                    | 成款方汇入市                              | 谚输入收款方汇入市                     |                      |                                        |                                 | 邮编                  | 語論人由影響                      |                       |  |  |  |
|                        | 的开口银行                               | 请输入收款方开户银行                    |                      |                                        | • ìI                            | E件号                 | 请输入收款方身份证号                  |                       |  |  |  |
| * 423                  | V 12 17 70 17                       |                               |                      |                                        |                                 |                     |                             |                       |  |  |  |

▶ 收款方填写信息需与 Invoice 或合作协议提供信息保持一致

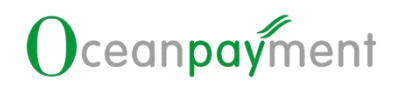

| * 证件类型:           | 请选择证件类型          | $\vee$ |
|-------------------|------------------|--------|
|                   | 统一社会信用代码(三证合一企业) |        |
| * 40,50,75 4842 : | 组织结构代码 (其他企业)    |        |
| * SWIFT CODE:     | 营业执照号 (通用)       |        |
|                   | 身份证              |        |
| BRANCH CODE:      | 请输入BRANCH CODE   |        |
| ABA Number        | 清約入ABA Number    |        |

> 当为外币账户时,证件类型选择营业执照号(通用)

注:填写需代付的银行账户信息时,上传资料与提现账户需要相同。提交后代付账户 状态直接为正常,当发起资金代付时 Oceanpayment 会审核整个代付申请资料以及提交 的银行账户信息。

#### 二、发起资金代付

进入发起资金代付菜单,选择发起资金代付的付款账户模式
 已添加的代付账户:从已添加的代付银行账户中选择要付款的账户即可开

始申请资金代付。 > (未添加账户时请选择)创建新的收款方银行账户:收款方银行账户用于对 其发起资金代付,提交资料并立即发起资金代付时可与资金代付申请一起审核。

| 上午好,美好的一天开始了!<br>OPASST OPASST全额主情 OPASST报表 >                                 | 管理機限能力 資金代付 > 文間機械                               |                 | [224727.] [224727.] [224727.] |
|-------------------------------------------------------------------------------|--------------------------------------------------|-----------------|-------------------------------|
| OPASST金额                                                                      | alan20211216test1修改<br>培训所始(IPV FUR GRP USD CNV) |                 |                               |
| <ul> <li>JPY 可提現金額<br/>¥79,693.00</li> <li>¥0.00</li> </ul>                   | 提现处理中 提现失败 退款 审                                  | 核失败 代付          | 仅显示未读 💽                       |
| CNY 可建现金额<br>¥7,492.00<br>¥0.00                                               | M 提现申请 EUR 100.00                                | 预计出款 EUR 100.00 | 2022.09.19 14:34:02<br>等待付款   |
| GBP 可提现金额<br>£2,158.15<br>£0.00                                               | @ 提现申请 EUR 100.00                                | 预计43款 USD 97.06 | 2022.09.16 14:22:24<br>等待付款   |
| <ul> <li>共收退回金額<br/>JPV186,014.00<br/>USD 11,055.00<br/>EUR 337.03</li> </ul> |                                                  |                 |                               |
| 代付由语资料值                                                                       | 三和上生审核资料                                         |                 |                               |

| 上午好, 美        | 美好的一天开始了!                     |                     |             | Ç             | □ ② 中文∨ ■ admin ③ |
|---------------|-------------------------------|---------------------|-------------|---------------|-------------------|
| 收款7           | 5個行旗户<br>4005年244             | Mathematics Apr     |             |               | OPASST号:          |
|               | 1847年前: 123412341234          | <u>そ</u> 秋秋方古林: ABC |             |               |                   |
| Inches        |                               |                     |             |               |                   |
| 付款方信息         | 海海: Oceannaument Co. Ltd      | く 谷谷厳密・画協会社         | な見業形・一件     | -m            |                   |
|               | Legit Coccumpatinent coly ca  |                     |             | (10)          |                   |
| 上传审           | 檢資料:<br>雪 Invoice             |                     |             |               |                   |
|               | 请输入付款说明                       |                     |             | 0.7200        |                   |
| ▶ 作           | 寸款方名称选择决定位                    | 代付类型                | <u></u> T–ø |               |                   |
| ć             | 付款方名称                         |                     | 代付类型        |               | 20                |
| $1^{\circ}$   | Oceanpayment Co., Lto         | 1 5                 | 直接代付 POE    | 30 Direct Pay | , off             |
| 2             | 商户主体名                         | Ster 1              | 代理代付 POE    | 30 Agent Pay  | O,                |
| 资金代付信息<br>收款方 | 観<br>順行账户<br>銀行名称: 123456     | 2 收款方名称: 123        | 45678       |               | ×.                |
| 4款方信息         | 現行頭() <sup>→</sup> : 12345678 | <b>一</b> 而种: USL    |             |               |                   |
| 付款方:          | 名称: 商户主体名                     | √ 请输入需要显示的          | 简户主体名       | 代付类型:代理代付     | 交易类!              |
| 上传审相          | <b>该资料</b> :                  |                     |             |               |                   |
| 付款说明          | 明:                            |                     |             |               |                   |
| <u> </u>      | 憲統入付款沿田                       |                     |             |               |                   |
|               | 、<br>理代付模式下,付款                | 款方名称需为签             | 约主体英文       | 名称,香港、洋       | 每外公司以             |
| 年报            | 名称为准;大陆公司                     | 以对外贸易经营             | 者备案登记       | 的英文名称为        | 准。                |
| ≻ k           | 点击上传审核资料展为                    | 示的内容,上传             | 资料附件,       | 填写付款说明》       | 言点击下一             |
| 步             |                               |                     |             |               |                   |

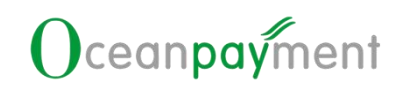

| ↓ 付款方偏愿                     |                                         |           |           |
|-----------------------------|-----------------------------------------|-----------|-----------|
| 付款方名称:                      | ∨ ■ ■ ■ ■ ■ ■ ■ ■ ■ ■ ■ ■ ■ ■ ■ ■ ■ ■ ■ | 代付类型:代理代付 | 交易类型: 广告商 |
| 上传审核资料:<br>冒 Invoice 目 合作协议 |                                         |           |           |
| 付款说明:                       |                                         |           |           |
| 1998年4月                     |                                         |           |           |
|                             |                                         | 0 / 200   |           |

注: 付款方名称选择 Oceanpayment Co., Ltd 交易类型为业务股权关联公司/集团间子 公司的场景时,需上传除要求资料外的发票及合同信息,发票及合同信息可上传至以 下任意一项中。

取消

下一步

|                        | 司注册证书                                                       | 4 银行账户证明                           | ▲ 董事/法人、最终受益人<br>明和地址正明    | 个人证 😤 股权                 | 7架构图    |       |
|------------------------|-------------------------------------------------------------|------------------------------------|----------------------------|--------------------------|---------|-------|
| 确认                     | 【信息&填                                                       | 真写付款金額                             | ۵<br>۵                     | 1 网络会付款至 1               |         |       |
| 收款银行账户                 |                                                             |                                    |                            | ADIO 21 JACE -           |         |       |
| 银行名称:<br>银行账号:<br>付款信息 | JPY1<br>JPY1                                                |                                    | 收款                         | 方名称: JPY1<br>: JPY       |         |       |
| 付款方名称:<br>交易类型:<br>    | Oceanpayment Co., Lt<br>业务/股权关联公司<br>料: 公司注册<br>实打实范德萨发神鼎飞乐 | d<br>正书.pdf 银行账户证明.pdf 董朝<br>砂佛挡杀佛 | 代村<br>第法人、最终受益人个人证明和地址证明,P | 类型: 直接代付<br>df 股权乘均图.jpg |         |       |
| 7 付款金額                 | 1000                                                        |                                    | 代行                         | 申请 取消                    |         |       |
| し、提交                   | そ代付申                                                        | 请成功后跳                              | 转到 OPASST 首                | <b>贞</b> ,可在代            | 代页签或资金任 | 七付菜单- |
| 金代在                    | 寸记录中                                                        | 杳看提交的                              | 代付申请记录                     | 8                        | Ceol    | 0     |
| 金代作                    | 寸记录中                                                        | 查看提交的                              | 代付申请记录                     | 0                        |         |       |
| 金代作                    | 小记求中                                                        | <b>登</b> 有提父的                      | 代刊甲谊记求                     | 0                        |         |       |

| OPASST金额                                                                                                    |                                                  |                     | alan20211216test14824                                          |                                                                                                    |                                                                                                    |              |                        |                                                                                                    |
|----------------------------------------------------------------------------------------------------|--------------------------------------------------|---------------------|----------------------------------------------------------------|----------------------------------------------------------------------------------------------------|----------------------------------------------------------------------------------------------------|--------------|------------------------|----------------------------------------------------------------------------------------------------|
|                                                                                                    |                                                  |                     | 提现币种(JPY EUR GBP USD                                           | CNY)                                                                                                    |                                                                                                    |              |                        |                                                                                                    |
| ¥ 79,693.00<br>¥ 0.00                                                                                                    |                                                  |                     | 提现处理中 提现失败                                                     | 退款 审核失败                                                                                                    | 代付                                                                                                    |              |                        | 仅显示未读 🔵                                                                                                    |
| CNY 可提现金额<br>¥7,492.00                                                                                                    |                                                  |                     | ▲ 代付申请 JPY 1,                                                  | 000.00                                                                                                    |                                                                                                    |              |                        | 2022.09.20 14:10:25                                                                                                    |
| ¥0.00                                                                                                    |                                                  |                     |                                                                |                                                                                                    |                                                                                                    |              |                        |                                                                                                    |
|                                                                                                    |                                                  |                     |                                                                |                                                                                                    |                                                                                                    |              |                        | 2022.09.20 11:21:57                                                                                                    |
| £ 2,158.15                                                                                                    |                                                  |                     | ▲ 代付申请 USD 5                                                   | 50.00                                                                                                    |                                                                                                    |              |                        | 审核中                                                                                                    |
| £ 0.00                                                                                                    |                                                  |                     |                                                                |                                                                                                    |                                                                                                    |              |                        | 2022.09.19 19:56:46                                                                                                    |
|                                                                                                    |                                                  |                     |                                                                |                                                                                                    |                                                                                                    |              |                        |                                                                                                    |
|                                                                                                    |                                                  | ~~~                 |                                                                |                                                                                                    |                                                                                                    |              |                        |                                                                                                    |
| OPASST OPA                                                                                                    | SST金额详情                                          | DPASST报表 > 管理       | 護現账户 资金代付                                                      | ✓ 立即提現                                                                                                    | ↑ 发起资金代付                                                                                                    |              | Ð                      | ) <sup>*</sup> .                                                                                                    |
| OPASST         OPA           资金         提現         代付           时间类型:         申请时间                                                                                                    | SST金额详情                                          | DPASST报表 > 管理       | 問題现账户 資金代付<br>时间: 开始日                                          | <ul> <li>✓ <b>立即規規</b></li> <li>□ 泊來日期</li> </ul>                                                                                                    | ◆ 发起資金代付                                                                                                    | 代时状态:        | ▲ >                    | ×.                                                                                                    |
| OPASST         OPA           資金         提現         代付           时间类型:         申请时间           付款币特:         请选择付款           Q 查询         ② 重氮                                                   | SST全额详摘<br>5种<br>音                               | DPASST能速。<br>V<br>V | 建规账户 资金代付<br>时间: 开始日<br>代行关型: 前选择                              | <ul> <li>✓ 立即授現</li> <li>□詞 → 結束日期</li> <li>■ 結束日期</li> </ul>                                                                                                    | <ul> <li>★ 发起资金代付</li> <li>●</li> <li>●</li> <li>●</li> <li>●</li> <li>●</li> <li>●</li> </ul>                                                                                                    | 代对状态:        | < ><br>2010)18888      | <ul> <li>*</li> </ul>                                                                                                    |
| OPASST         OPA           資金         提現         代付           时间频型:         申請时间           付款市种:         請請謝付款           Q.查班         Q.重重           ① 查諾         ① 重要                       | SST全额详摘<br>GP和<br>者2305篇                         | DPASSTIR表 > 管理      | 四規規則中 資金代付<br>时间: 开始日<br>代付英型: 前語                              | <ul> <li>✓ ①即投現</li> <li>□周 → 括束日期</li> <li>≤代付決型</li> </ul>                                                                                                    | <ul> <li>◆ 发起资金代付</li> <li>◆</li> </ul>                                                                                                    | ftirfetes: 1 | る <b>へ</b><br>範囲择代け状态: | ),<br>                                                                                                    |
| OPASST         OPA           遊金         建現         代付           时间频型:         申請时间            付款市時:         請請遂付款            Q.查超         ④重算         ●重算           ● 重調出197条符金条件          ●重調 | SST金额详确<br>500<br>的政编<br>收款方名称                   | DPASST服表 > 管理       | 222.000 资金代付<br>时间: 开始<br>代付关型: 前选<br>付款币种                     | × 立即投現 □周 → 括束日間 SR(付类型                                                                                                    | <ul> <li>◆ 罗起资金代付</li> <li>&gt;</li> <li></li> <li></li></ul> | ft/19655: 1  | 4 へ 和助時代け状态            | · · ·                                                                                                    |
| OPASST         OPA           資金         振現         代約           前周陳型:         申請約周           付款市時:         前近時付款           ● 重雨出1975茶谷条修           申請約周           2022.09.20 14:10.25          | SST金数詳構<br>5日<br>記<br>記<br>故滅痛<br>以取力方名称<br>JPY1 | DPASSTIR版》 管理       | 2提現現料 <sup>2</sup> 資金代付<br>助词: 开始計<br>代付英型: 前点計<br>付款币种<br>JPY | <ul> <li>× 立即授政</li> <li>□即提取</li> <li>□□□□</li> <li>□□□</li> <li>□□□</li> <li>□□</li> <li>□□</li> <li>□□</li> <li>□□</li> <li>□□</li> <li>□□</li> <li>□□</li> <li>□□</li> <li>□□</li> <li>□□</li> <li>□□</li> <li>□□</li> <li>□□</li> <li>□</li> <li>□□</li> <li>□</li> <li>□</li></ul> | <ul> <li>↑ 发起資金代付</li> <li>○</li> <li>代付申请金額</li> <li>1,000.00</li> </ul>                                                                                                    | 代付状态:        | 4 1<br>新游学代刊状态<br>付数时间 | ✓ ▲ ▲ < |

注: JPY 仅支持整数付款金额。

注: 需完成合同及资料审核流程后进行第三步确认扣款。

#### 三、确认扣款

> 通过首页-代付消息列表或资金代付菜单资金代付记录中的确认扣款

| OPASST OPASS                                                | ST金额详情 OPAS | ST报表 > 管理提 | 现账户 资金代付 🤇                    | 立即提现                  | ◆ 发起资金代付 |       |         |                     |
|-------------------------------------------------------------|-------------|------------|-------------------------------|-----------------------|----------|-------|---------|---------------------|
| OPASST金额                                                    |             |            | alan20211216test1修            | 改                     |          |       |         |                     |
| <ul> <li>JPY 可提现金额<br/>¥79,693.00</li> <li>¥0.00</li> </ul> |             |            | 提现市种(JPY EUR GBP<br>提现处理中 提现) | USD CNY)<br>失败 退款 审核  | 失败代付     |       |         | 仅显示未读 🔾             |
| CNY 可提现金额<br>¥7,492.00<br>¥0.00                             |             |            | ▲ 代付申請 J<br>审核通过, 常           | PY 1,000.00<br>需要确认扣款 |          |       |         | 2022.09.20 14:10:25 |
|                                                             |             |            |                               |                       |          |       |         | 2022.09.20 11:21:57 |
| OPASST OPAS<br>资金 提现 代付                                     | ST金额详情 OPA  | SST报表 > 管理 | 是现账户 资金代付                     | ◇ 立即提现                | ▲ 发起资金代付 | )     |         |                     |
| 时间类型: 申请时间<br>付款币种: 请选择付款币<br>Q 查询 ① 重置                     | ~<br>种 ~    |            | 时间: 开始<br>代付类型: 请选            | 日期 → 结束日期<br>译代付类型    |          | 代付状态: | 请选择代付状态 |                     |
| 3 查询出197条符合条件的                                              | 白穀礦         |            |                               |                       |          |       |         |                     |
| 申请时间                                                        | 收款方名称       | 收款银行账户     | 付款币种                          | 代付类型                  | 代付申请金额   | 代付状态  | 付款时间    | 操作                  |
| 2022.09.20 14:10:25                                         | JPY1        | JPY1       | JPY                           | 直接代付                  | 1,000.00 | 审核通过  | - 2     | 确认扣款 查看详情 下载水单      |

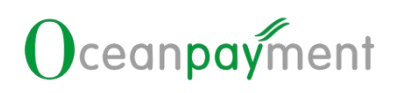

选择付款余额及账单币种 ⊳

| 选择付  | 寸款余额                         |         |     |                              | >      | <        |     |
|------|------------------------------|---------|-----|------------------------------|--------|----------|-----|
| 请选持  | <b>译资金代付用到的OPASST账</b> 单     | 自余额     |     |                              |        | Š        |     |
|      | <b>EUR可提现金额</b><br>0.00      | EUR     |     | GBP可提现金额<br>2,158.15         | GBP    | 367      |     |
|      | <b>CNY</b> 可提现金额<br>7,492.00 | CNY     | ~   | <b>JPY可提现金额</b><br>79,693.44 | • JPY  |          |     |
|      | <b>USD</b> 可提现金额<br>0.00     | USD     |     | <b>AUD可提现金额</b><br>716.00    | AUD    | , S      |     |
| 日请   | 选择扣款顺序                       |         |     |                              |        |          |     |
|      | JPY                          |         |     |                              |        |          |     |
|      |                              |         |     |                              | 取消 确定  | <b>S</b> |     |
| 注: 影 | 代认选中付款币                      | 种相同的账   | 单币种 | 余额,可取消                       | 勾选原币种类 | 选择其他可    | 5种。 |
| 注: 頁 | 「组合选择两个                      | ·币种的余额i | 进行代 | 付。                           |        |          |     |
| 四、   | 确认手续                         | 费&汇率(   | 言息  |                              |        |          |     |
|      |                              |         |     |                              |        |          |     |

| 四、 | 确认手续 | 费&汇率信 | 息 |
|----|------|-------|---|

|                              |                          | ■ 您将会付款至 ■                  |                                         |  |
|------------------------------|--------------------------|-----------------------------|-----------------------------------------|--|
| 收款银行账户                       |                          |                             |                                         |  |
| 银行名称: JPY1                   |                          | 收款方名称: JPY1                 |                                         |  |
| 银行账号: JPY1                   |                          | 而种: JPY                     |                                         |  |
| 付款信息                         |                          |                             |                                         |  |
| 付款方名称: Oceanpayment Co., Ltd |                          | 代付类型: 直接代付                  |                                         |  |
| 交易类型: 业务/股权关联公司              |                          |                             |                                         |  |
| □ 上传审核资料: 公司注册证书             | 书.pdf 银行账户证明.pdf 董事法人、最终 | 冬受益人个人证明和地址证明.pdf 股权架构图.jpg |                                         |  |
| 付款说明: 实打实范德萨发神鼎飞丹砂           | <b>》佛挡杀佛</b>             |                             |                                         |  |
| 可用佘额:79693.44 JPY            |                          |                             | 参考汇率: 1                                 |  |
| 预计余额扣款: 1031 JPY             | 预计                       | 赛用小计: 31 JPY                |                                         |  |
| 直接代付费用: 31 JPY               |                          |                             |                                         |  |
|                              |                          | <b>确</b> 定 返回               |                                         |  |
|                              |                          |                             |                                         |  |
|                              |                          |                             |                                         |  |
|                              |                          |                             |                                         |  |
|                              |                          |                             | ~~~~~~~~~~~~~~~~~~~~~~~~~~~~~~~~~~~~~~~ |  |
|                              |                          |                             |                                         |  |

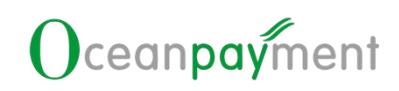

F 付款金额 1,000.00 JPY 可用余额: 79693.44 JPY 参考汇率: 1 預计余额扣款: 1031 JPY 预计费用小计: 31 JPY 直接代付费用: 31 JPY 确定 返回 五、代付申请成功 资金代付信息 ■ 您将会付款至 ■ 收款银行账户 收款方名称: JPY1 银行名称: JPY1 银行账号: JPY1 而种: JPY 付款信息 付款方名称: Oceanpayment Co., Ltd 代付类型: 直接代付 交易类型: 业务/股权关联公司 □ 上传审核资料: 公司注册证书.pdf 银行账户证明.pdf 董事法人、最终受益人个人证明和地址证明.pdf 股权架构图.jpg 付款说明: 实打实范德萨发神鼎飞丹砂佛挡杀佛 🕝 付款金额 1,000.00 JPY 代付申请成功 完成 oceanother oceanoth oceanother oceanoth oceanother oceanoth

### 六、失败退回再次申请

| OPASST OPASST金额详情 OPASST报表                  | ✓ 管理提现账户 资金代付 × 立期提现 ↑ 发起资金代付                     |
|---------------------------------------------|---------------------------------------------------|
| OPASST金额                                    | alan20211216test1修改                               |
| EUR 可提现金额<br>€79,999.87<br>€0.00            | > 提现市种(JPY EUR GBP USD CNY) 提现处理中 提现失败 退款 审核失败 代付 |
| ● JPY 可提现金额<br>¥78,662.00<br>¥0.00          | ▲ 代付申講 USD 50.00                                  |
| CNY 可提现金额<br>¥7,492.00<br>¥0.00             | ✓ 代付申请 AUD 10.00<br>审核通过,需要确认扣款                   |
| → 失敗退回金额<br>JPY 186,014.00<br>USD 11.056.00 | ✓ 代付申请 EUR 5,000.00<br>审核通过,需要确认扣款                |
| GBP 2,114.30<br>EUR 337.03                  | M 代付申请 EUR 5,000.00                               |
| 再次申请                                        |                                                   |

> 代付申请被退回至失败退回金额栏时。可点击再次申请。目前仅支持将退回的金额,再次提现到自己的银行账户。无法再次申请至代付账户。
 > 如记录的字段"能否再次换汇"为"能",则可以申请换一次汇(更换提现到的银行账号币种)。

| 退回类型 | 退回原因 | 退回金额           | 能否再次换汇 | 退回时间                       |
|------|------|----------------|--------|----------------------------|
| 提现   | 退回   | EUR 98.37      | 不能     | 2022-09-20 22:04:44        |
| 提现   | 取消   | USD 334.25     | 不能     | 2022-09-20 22:02:02        |
| 提现   | 退回   | EUR 69.00      | 不能     | 2022-09-20 21:41:45        |
| 提现   | 退回   | USD 76.00      | 不能     | 2022-09-19 16:37:25        |
| 提现   | 取消   | JPY 1,951.00   | 不能     | 2022-09-19 16:33:49        |
| 提现   | 退款   | JPY 1,861.00   | 不能     | 2022-09-19 15:59:00        |
| 提现   | 取消   | USD 49.40      | 不能     | 2022-09-19 15:52:19        |
| 提现   | 取消   | EUR 127.03     | 自治     | 2022-09-19 15:31:54        |
| 提现   | 退款   | USD 9,941.00   | 不能     | 2022-09-19 11:08:12        |
| 提现   | 取消   | JPY 159,938.00 | 開設     | 2022-09-19 10:12:36        |
|      |      |                |        | 共 18 条 〈 1 2 〉 10 条/页 〉 跳至 |
|      |      | 再次提现           | 0      |                            |
|      |      |                |        |                            |

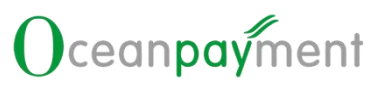

| 次申请                                                     |                                                                                    | X                              |
|---------------------------------------------------------|------------------------------------------------------------------------------------|--------------------------------|
|                                                         | <ul> <li>         一一一一一一一一一一一一一一一一一一一一一一一一一一一一一</li></ul>                          | inerit ac                      |
| <sup>选择其他银行账户&gt;</sup><br>区回询价结果:                      | <b>提交</b> 取消                                                                       |                                |
| 登現银行: JPY<br>登現账户: JPY<br>遅見他银行账户~                      | <ul> <li>         ・</li></ul>                                                      | OPASST号:<br>224727             |
| <mark>提现申请信息</mark><br>提现申请金额: 210.00 EUR               | 账单币种: EUR                                                                          | 参考汇率: 142.2164                 |
| 朱yyg現象/服务费:14.00 EUR<br>费用合计:14.00 EUR                  | 2007 11 - 1102 200                                                                 |                                |
| 预计出版: 27.874.00 JPY<br>以上CERCH++,以实际4篇CE的单<br>点击确认发起再次指 | <sup>●東 取消</sup><br><sup>① 勾选出款值展,并点击确认代表同号Oceanpayment 第<br/>是现申请,提现申请流程与常;</sup> | <sup>ℝĸ</sup> ■₩<br>规提现操作指引步骤- |
|                                                         |                                                                                    |                                |

# 让全球支付更简单

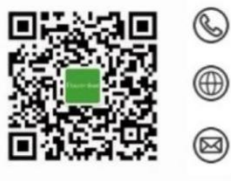

+86 4006 290 296

www.oceanpayment.com

info@oceanpayment.com.cn